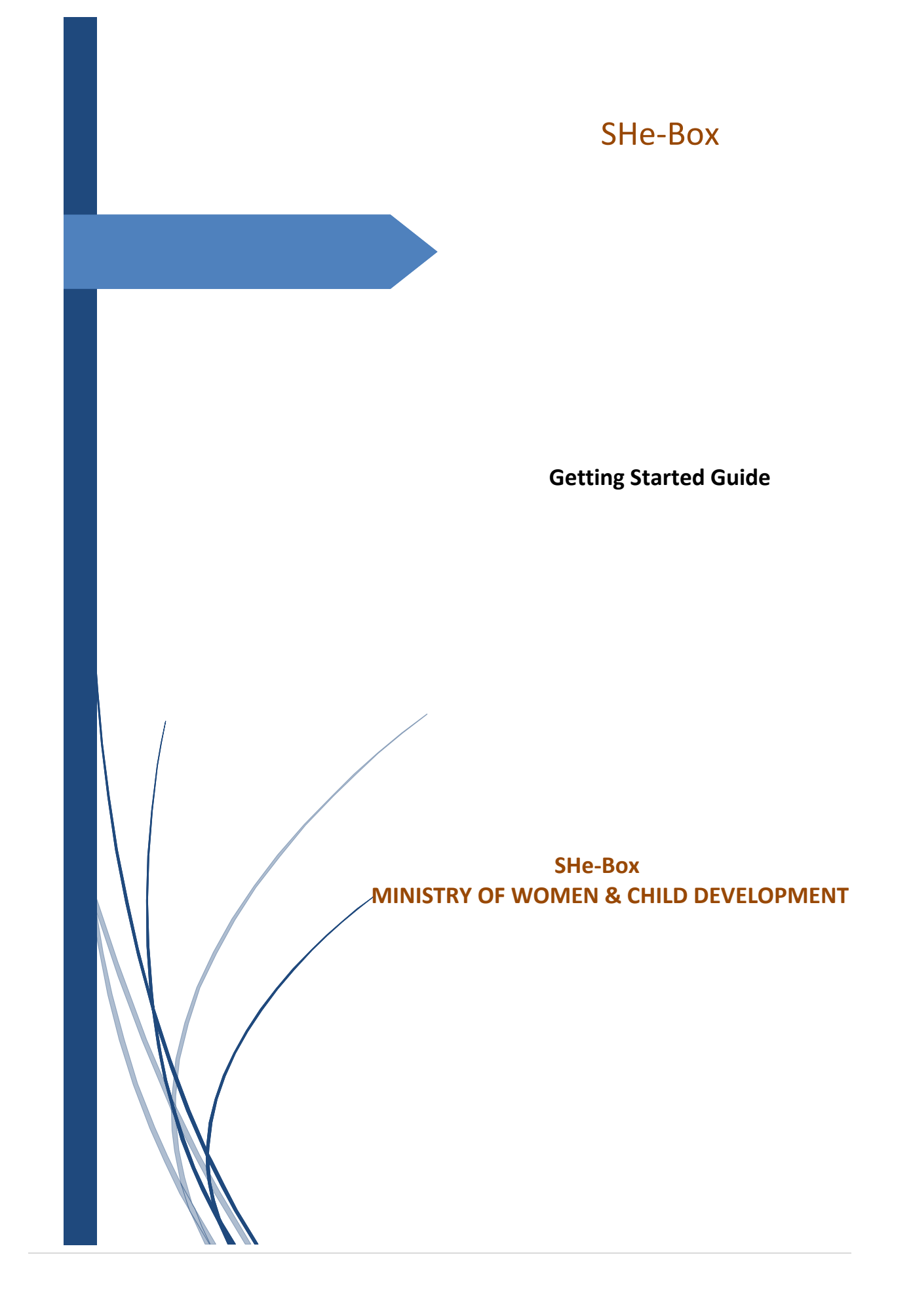

### Contents

| 1. | INTRODUCTION               | 3   |
|----|----------------------------|-----|
| 2. | REGISTER YOUR COMPLAINT    | 4   |
| 3. | VIEW STATUS OF COMPLAINT   | 8   |
| 4. | NODAL LOGIN                | .10 |
| 5. | ADMIN LOGIN                | .22 |
| 6. | FREQUENTLY ASKED QUESTIONS | .34 |
| 7. | RESOURCES                  | .36 |

### 1. Introduction

SHe-Box is an online portal of Complaint Management System for lodging complaints related to workplace sexual harassment.

Any woman working or visiting any office of Central Government (Central Ministries, Departments, Public Sector Undertakings, Autonomous Bodies and Institutions etc.) can file complaint related to workplace sexual harassment through this SHe-Box.

Through this SHe-Box, any woman who has faced or is facing sexual harassment while working with Central Government (in any capacity whatsoever, add hyperlink of the Handbook) or visiting any office of Central Government may lodge her complaint through internet facility. The complainant can also view the **status of her complaint** periodically. Those who had already filed a written complaint with the concerned Internal Complaint Committee (ICC) are also eligible to file their complaint through this SHe-Box

Open the URL: <u>http://www.wcd-sh.nic.in/</u> any browser or device to access the "SHe-Box" application. The Home page will appear:

|                                                                                                    |                                                                                                    | Administrator Login 🛛 🗑 🖉 🔯   Text 🔼 🛕              |
|----------------------------------------------------------------------------------------------------|----------------------------------------------------------------------------------------------------|-----------------------------------------------------|
| ettera til akt<br>ander a new dawn<br>Smt. Maneka Sanjay Gandhi<br>Minister, WCD                                                                              | MINISTRY OF WOMEN & CHILD DEVELOPMENT<br>Government of India                                                                                                    | Smt. Krishna Raj<br>Hos, WCD                        |
|                                                                                                    |                                                                                                    | SEXUAL HARASSMENT OF WOMEN AT WORK                  |
| SHE-Box<br>Online Comp<br>IF YOU ARE FACING SEXUA<br>FREQUENTLY ASKED QUESTIONS<br>Please note that only those women<br>office etc. of Central Government can | L HARASSMENT AT WORKPLACE       REGISTER YOUR COMPLAINT         RESOURCES       VEW STATUS OF COMPLAINT         EMPANELLED INSTITUTE LOGIN         who have faced/are facing sexual harassment in any Ministry/Department/PSU/Affiliated         utilise the services of this SHe-Box. | A safe<br>workplace<br>is every<br>woman's<br>right |
|                                                                                                    |                                                                                                    |                                                     |
|                                                                                                    |                                                                                                    |                                                     |
| _                                                                                                    | Disclaimer   Terms & Conditions   Contact Us                                                                                                    |                                                     |

Home Page contains following tab:-

- Register Your Complaint
- Frequently Asked Questions
- Resources
  View Status of Complaint

### 2. Register Your Complaint

Before file a complaint through SHe-Box, user should have a valid email id and a mobile number. To register a Complaint, click on "Register Your Complaint" tab.

| Smt. Maneka Sanjay Gandhi<br>Minister, WCD                                                                                       | MINISTRY OF WOMEN & CHILD DEVELOPMENT<br>Government of India                                                                                                    | Administrator Login II II II II II II II II II II II II II |
|----------------------------------------------------------------------------------------------------|----------------------------------------------------------------------------------------------------|------------------------------------------------------------|
|                                                                                                    |                                                                                                    | SEXUAL HARASSMENT OF WOMEN AT WO                           |
| SHe-Box                                                                                                    |                                                                                                    |                                                            |
| IF YOU ARE FACING SEXU<br>FREQUENTLYASKED QUESTIONS<br>Please note that only those women<br>office etc. of Central Government ca | AL HARASSMENT AT WORKPLACE REGISTER YOUR COMPLAINT<br>RESOURCES VIEW STATIK OF COMPLAINT<br>UNEW STATIK OF COMPLAINT<br>EMPANELLED INSTITUTE LOGIN<br>1 who have faced/are facing sexual harassment in any <u>Ministry/Department/PSU/Affiliated</u><br>n utilise the services of this SHe-Box. | A safe<br>workplace<br>is every<br>woman's<br>right        |
|                                                                                                    |                                                                                                    |                                                            |
|                                                                                                    | Disclaimer   Terms & Conditions   Contact Us                                                                                                    |                                                            |

|                                                                                                    |                                                                                                    | Administrator Login 🛛 🖬 🖉 🖉 Text 🗛 🗛                |
|----------------------------------------------------------------------------------------------------|----------------------------------------------------------------------------------------------------|-----------------------------------------------------|
| Towards a new dawn<br>Towards a new dawn<br>Smt. Maneka Sanjay Gandhi                                                                                               | MINISTRY OF WOMEN & CHILD DEVELOPMENT<br>Government of India                                                                                                    | Smt. Krishna Raj<br>Mos, WCD                        |
|                                                                                                    |                                                                                                    | SEXUAL HARASSMENT OF WOMEN AT WORKI                 |
| SHe-Box<br>Online Comple<br>IF YOU ARE FACING SEXUAL<br>REQUENTLY ASKED QUESTIONS<br>Please note that only those women w<br>office etc. of Central Government can u | HARASSMENT AT WORKPLACE       REGISTER YOUR COMPLAINT         RESOURCE       VEW STATUS OF COMPLAINT         UNWELLED INSTITUTE LOGIN       UNWELLED INSTITUTE LOGIN         Arbor have faced/are facing sexual harassment in any Ministry/Department/PSU/Affiliated       Disclaimer   Terms & Conditions   Contact Us | A safe<br>workplace<br>is every<br>woman's<br>right |
| _                                                                                                    | (guopyngnt 2017, Ministry or women and Child Development, Government of India                                                                                                    |                                                     |

Registration form will appear as shown in below screen:-

| Deline Councilaint Found                                                         |                                               | Home                                |
|----------------------------------------------------------------------------------|-----------------------------------------------|-------------------------------------|
| Unline Complaint Form                                                            | Designation *                                 | Mobile Number                       |
| Enter Name of the Complainant                                                    | Enter Designation                             | Enter Mobile No.                    |
| Enter email                                                                      | Enter Aadhar Number                           | Select Ministry/Organization        |
| Dept./Attached Office/Sub-ordinate Office/PSU                                    | Name of Accused/Respondent *                  | Designation of Accused/Respondent * |
| Select 🗸                                                                         | Name of Accused                               | Designation of Accused              |
| Norking relationship with Accused/Respondent * Working relationship with Accused | Have you registered your complaint with ICC * |                                     |
| Brief Description                                                                |                                               |                                     |

> Fill the mandatory fields and click on Submit button

| Name of the Complainant *                       | Designation *                                 | Mobile Number                               |
|-------------------------------------------------|-----------------------------------------------|---------------------------------------------|
| Reena                                           | Engineer                                      | 98989898                                    |
| Email *                                         | Aadhar Number                                 | Ministry/Organization *                     |
| sunaina5301@gmail.com                           | Enter Aadhar Number                           | Ministry of Agriculture and Farmers Welfare |
| Dept./Attached Office/Sub-ordinate Office/PSU   | Name of Accused/Respondent *                  | Designation of Accused/Respondent *         |
| Department of Agriculture, Cooperation and Farm | R.K                                           | CEO                                         |
| Norking relationship with Accused/Respondent *  | Have you registered your complaint with ICC * |                                             |
| Senior                                          | ⊖Yes ●No                                      |                                             |
| Brief Description *                             |                                               |                                             |
| Crime                                           |                                               |                                             |
|                                                 |                                               |                                             |
|                                                 |                                               | .**                                         |
| Enter Text Here *                               |                                               |                                             |
| Enter Text Here *                               |                                               |                                             |

After click on Submit button, confirmation message will display on Home page as shown in figure below:-

| Dear Sir/Madam. A mail has been Dispatched at Your Email ID akanksha.rani@velocis.co.in<br>and Your Complaint Number is : WCD-100859. Check and Verify it for the Successful<br>Submission of the Complaint. |
|----------------------------------------------------------------------------------------------------|
| Ok                                                                                                    |

Now user will login into Email Id which he/she has provided into Registration form. In Email ID link "Confirm my email and create my account "will appear to create a password as shown in below screen:-

## Welcome to Ministry of Women and Child Development, GOI

Please confirm your email address.

You are almost there! Please note that your User Id is your email id.Please click the link below to verify your complaint and generate password. Complaint Number is : WCD-100859 Confirm my email and create my account! »

Having trouble? Please email to (ask@ebox.com).

Ministry of Women and Child Development, GOI

On click on Link, form will appear to create a password.

| Hello yashpalsharm     | na55@yahoo.com. Your username is yashpalsharma55@yahoo.com                                                                                                    |
|------------------------|----------------------------------------------------------------------------------------------------|
| (Password must ha<br>o | Please enter a password to begin using the site.<br>ve at least one lowercase letter, one uppercase letter, one number<br>ne special character and minimum 8 characters) |
| Password               |                                                                                                    |
| Confirm Password       |                                                                                                    |
|                        | Complete                                                                                                    |

After creating password user account will get create and user will be able to **know the status of complaint.** 

### 3. View Status of Complaint

After registering Complaint, complainant can view the status of filed complaint.

|                                                                                                    |                                                                                                    | Administrator Login 🛛 🗑 🖉 🗟   Text 🗛 🗛                                  |
|----------------------------------------------------------------------------------------------------|----------------------------------------------------------------------------------------------------|-------------------------------------------------------------------------|
| ever versus aft saler<br>Towards a new dawn<br>Smt. Maneka Sanjay Gandhi<br>Minister, WCD                                                                       | MINISTRY OF WOMEN & CHILD DEVELOPMENT<br>Government of India                                                                                                    | Smt. Krishna Raj<br>Mos, WCD                                            |
|                                                                                                    |                                                                                                    | SEXUAL HARASSMENT OF WOMEN AT WORKI                                     |
| SHE-Box<br>Online Comp<br>IF YOU ARE FACING SEXUAL<br>REQUENTLY ASKED QUESTIONS<br>Please note that only those women v<br>office etc. of Central Government can | LHARASSMENT AT WORKPLACE       REGISTER YOUR COMPLAINT         RSOURCE       VEW STALUS OF COMPLAINT         WHM STALUS OF COMPLAINT       VEW STALUS OF COMPLAINT         Vew Stalus of complaint       VEW STALUS OF COMPLAINT         Vew Stalus of complaint       VEW STALUS OF COMPLAINT         Vew Stalus of complaint       VEW STALUS OF COMPLAINT         Vew Stalus of complaint       VEW STALUS OF COMPLAINT         Vew Stalus of complaint       VEW STALUS OF COMPLAINT         Vew Stalus of complaint       VEW STALUS OF COMPLAINT         Vew Stalus of complaint       VEW STALUS OF COMPLAINT         Vew Stalus of complaint       VEW STALUS OF COMPLAINT         Vew Stalus of complaint       VEW STALUS OF COMPLAINT         Vew Stalus of complaint       VEW STALUS OF COMPLAINT         Vew Stalus of complaint       VEW STALUS OF COMPLAINT         Vew Stalus of complaint       Vew Stalus of complaint         Vew Stalus of complaint       Vew Stalus of complaint         Vew Stalus of complaint       Vew Stalus of complaint         Vew Stalus of complaint       Vew Stalus of complaint         Vew Stalus of complaint       Vew Stalus of complaint         Vew Stalus of complaint       Vew Stalus of complaint         Vew Stalus of complaint       Vew Stalus of complaint | A safe<br>workplace<br>workplace<br>workplace<br>workplace<br>workplace |
|                                                                                                    | Disclaimer   Terms & Conditions   Contact Us                                                                                                    |                                                                         |
|                                                                                                    | @Copyright 2017, Ministry of Women and Child Development, Government of India                                                                                                    |                                                                         |
|                                                                                                    |                                                                                                    |                                                                         |

> Click on "View status of Complaint" tab. Login form will appear as shown in below figure:-

| Status of Y                   | our Complaint |      |
|-------------------------------|---------------|------|
|                               |               |      |
|                               |               | Home |
| View Status of Your Complaint |               |      |
| User Name *                   | Password *    |      |
| Username                      | Password      |      |
| Captcha *                     |               |      |
| ZRSEM C                       | Submit Reset  |      |
|                               |               |      |
| Eorgot Password!              |               |      |

- Enter User Name (Email ID)
- Enter Password
- > Enter Captcha Code

| Statue of Vour                | Complaint    |
|-------------------------------|--------------|
| Jiatus of Jour                | Complaint    |
|                               |              |
|                               |              |
|                               |              |
| View Status of Your Complaint |              |
| User Name *                   | Password *   |
| akanksha.rani@velocis.co.in   | •••••        |
|                               |              |
| Captcha *                     |              |
| Captcha*                      | Submit Reset |
| ZRSEM C                       | Submit Reset |

> Click on Submit button, Complaint Status will appear

| समाज की ओर<br>ds a new dawn | MINIST              | RY OF WOMEN & CH<br>Government of | IILD DEVELOPME<br>India |                   |
|-----------------------------|---------------------|-----------------------------------|-------------------------|-------------------|
| Shew 10                     |                     | Complaint St                      | atus                    |                   |
| Show 10 V e                 | ntries              | Completed Number                  | Date Description        | Search:           |
| 5.NO.                       | Name or Complainant | Complaint Number                  | Briel Description       | Action Undertaken |
| 1                           | Reena               | WCD-100859                        | Crime                   | Pending           |
| Showing 1 to 1 o            | f1 entries          |                                   |                         | Previous 1 Next   |
|                             |                     |                                   |                         |                   |

### 4. NodalLogin

To which ministry user has filed a complaint; Nodal officer of that ministry will login to update the status of complaint.

As for now user has filed a complaint to "Ministry of Agriculture and Farmer Welfare" so nodal office of

this ministry will login.

To login, click on Administrator login on home page

|                                                                                    |                                                              | Administrator Login 🛛 🕅 🖬 🗟 🛛 Text 🛕 🗛 |
|------------------------------------------------------------------------------------|--------------------------------------------------------------|----------------------------------------|
| पुर समाज की ओर<br>Towards a new dawn<br>Smt. Maneka Sanjay Gandhi<br>Minister, WCD | WINISTRY OF WOMEN & CHILD DEVELOPMENT<br>Government of India | Smt. Krishna Raj<br>MoS, WCD           |
|                                                                                    |                                                              | SEXUAL HARASSMENT OF WOMEN AT WOR      |

Login Form will appear.

| Login |                                                                                                | <b>R</b> |
|-------|------------------------------------------------------------------------------------------------|----------|
|       | Username *<br>Username<br>Password *<br>Password<br>Enter Text Here *<br>SFPSV C<br>Enter text | Home     |

- Enter User Name
- Enter Password
- > Enter Captcha Code

| ministry@mail.com |       |   |  |
|-------------------|-------|---|--|
| assword *         |       |   |  |
| •••••             |       |   |  |
| Enter Text Here * |       |   |  |
| SFPgV             | C     |   |  |
|                   |       | ] |  |
| Submit R          | leset |   |  |

> Click on Submit button, Dashboard will appear

| समाज की ओर<br>rdds a new dawn     | MINISTRY OF WOMEN a    | CHILD DEVELOPM        | ENT                    |
|-----------------------------------|------------------------|-----------------------|------------------------|
| DASHBOARD<br>Add Department Add U | Ministry of Agricultur | e and Farmers Welfare | Logout Change Password |
| All                               | Disposed               | Pending               | New                    |
| O                                 | ©                      | O                     | O                      |
| All                               | Disposed               | Pending               | New                    |
| O                                 | €                      | €                     | ᢒ                      |

Four Tabs has been provided on Dashboard

- ≻ All
- Disposed
- Pending
- > New
- a) **All** All those complaint which complainant has filed for "Ministry of agriculture and Farmer Welfare" ministry will appear here.

| Ministry of        | Agriculture and Farmers Welfare |                  |             | Back Dashboard | i Logout |
|--------------------|---------------------------------|------------------|-------------|----------------|----------|
| Date<br>Enter Date | Month<br>Select Mor             | th Sel           | ect Year    | Search Rese    | et .     |
| ll Complain        | its                             |                  |             |                |          |
| now 10 ♀<br>S.N.   | entries Name of the Complainant | Complaint Number | Designation | Search:        | Status   |
| 1                  | Sandeep                         | WCD-324102       | soft        | erfgserrfgre   | Pending  |
| 2                  | rtyt                            | WCD-744825       | rtyty       | dsgser         | Pending  |
| 3                  | ghdth                           | WCD-841364       | fdghht      | sdafasdf       | Pending  |
| 4                  | sdgfsefgerf                     | WCD-301840       | sfwe        | sdfasdfasd     | Pending  |
| 5                  | sdfasf                          | WCD-767688       | sdfasdf     | sdfasdfasd     | Pending  |
| 6                  | Sandeep                         | WCD-388167       | soft        | dfgdfsgsdfgsdf | Pending  |
| 7                  | Yashpal                         | WCD-340373       | Software    | sdfsafasdf     | Pending  |
| 8                  | Reena                           | WCD-132446       | Engineer    | Crime          | Pending  |
| 9                  | Reena                           | WCD-100859       | Engineer    | Crime          | Pending  |

Note: - User can search the particular complaint by filling data in Date, Month & Year fields.

b) **Disposed –** In this tab, list of disposed application will appear. List of those application whose status Nodal Officer has been set as "Disposed" will appear here:-

| Ministry of        | Agriculture and Farmers We | elfare                |                  |               |             |       | Back Dashboar   | d Logout |
|--------------------|----------------------------|-----------------------|------------------|---------------|-------------|-------|-----------------|----------|
| Date<br>Enter Date | mplaints                   | Month<br>Select Montł | • <b>v</b>       | Year<br>Selec | t Year      | ~     | Search Res      | et       |
| Show 10 🖌          | entries                    |                       |                  |               |             |       | Search:         |          |
| S.N.               | Name of the Complain       | ant                   | Complaint Number |               | Designation | Br    | ief Description | Status   |
| 1                  | Klana                      |                       | WCD-755626       |               | Engineer    | Crime |                 | Disposed |
| Showing 1 to 1     | of 1 entries               |                       |                  |               |             |       | Previou         | s 1 Next |
| <                  |                            |                       |                  |               |             |       |                 | >        |
|                    |                            |                       |                  |               |             |       |                 |          |

c) **Pending –** In this tab list of pending application will appear. Here Nodal Officer can update the status of Complaint.

| Ministry of        | Agriculture and Farmers Welfa | are              |                     | Back Da           | shboard Logout |
|--------------------|-------------------------------|------------------|---------------------|-------------------|----------------|
| Date<br>Enter Date | Ma                            | Select Month     | Year<br>Select Year | ▼ Search          | Reset          |
| Pending Cor        | nplaints<br>entries           |                  |                     | Sear              | ch:            |
| S.N.               | Name of the Complainant       | Complaint Number | Designation         | Brief Description | Action         |
| 1                  | lsha                          | WCD-720772       | Teacher             | Testing           | Update Status  |
| 2                  | Yashpal                       | WCD-510881       | software            | test              | Update Status  |
| 3                  | Sandeep                       | WCD-324102       | soft                | erfgserrfgre      | Update Status  |
| 4                  | rtyt                          | WCD-744825       | rtyty               | dsgser            | Update Status  |
| 5                  | ghdth                         | WCD-841364       | fdghht              | sdafasdf          | Update Status  |
| 6                  | sdgfsefgerf                   | WCD-301840       | sfwe                | sdfasdfasd        | Update Status  |
| 7                  | sdfasf                        | WCD-767688       | sdfasdf             | sdfasdfasd        | Update Status  |
| 8                  | Sandeep                       | WCD-388167       | soft                | dfgdfsgsdfgsdf    | Update Status  |
| 9                  | Yashpal                       | WCD-340373       | Software            | sdfsafasdf        | Update Status  |
| 10                 | Reena                         | WCD-132446       | Engineer            | Crime             | Update Status  |

> To update status of Complaint, click on "Update Status" link

| Complaint Status* |          |  |
|-------------------|----------|--|
| Select            | <b>v</b> |  |
| Submit Reset      |          |  |
|                   |          |  |
|                   |          |  |

There are two dropdown value provided under "Complaint Status" field as shown in figure below:-

| Government of India                 |                                                              | f 🖸 🗟 🖸   Text 🗛 🗛    |
|-------------------------------------|--------------------------------------------------------------|-----------------------|
| नए समाज की ओर<br>Towards a new dawn | MINISTRY OF WOMEN & CHILD DEVELOPMENT<br>Government of India | er une                |
| Ministry of Agriculture and Fari    | mers Welfare                                                 | Back Dashboard Logout |
| Complaint Status*                   |                                                              |                       |
| Select                              | ✓                                                            |                       |
| Select                              |                                                              |                       |
| Related                             |                                                              |                       |
|                                     |                                                              |                       |

If user Select Complaint Status as "Related" then another dropdown field "Update Status" will appear

| Complaint Status* | Update Status * |   |
|-------------------|-----------------|---|
| Related           | ♥ Select Status | ~ |

There are two dropdown value provided under "Update Status" field as shown in figure below:-

|                                                   |                                  | opuate status |  |
|---------------------------------------------------|----------------------------------|---------------|--|
| Related                                           | *                                | Pending       |  |
|                                                   |                                  | Select Status |  |
| ease fill in the details such as last meeting hel | d, action taken uptill now etc.* | Pending       |  |
|                                                   |                                  | Disposed      |  |
|                                                   |                                  |               |  |
|                                                   |                                  |               |  |
|                                                   |                                  |               |  |

If User Select Update Status as "Pending" then another field "Please fill in the details such as last meeting held, action taken uptill now etc.\*" will appear.

| Complaint Status*                            |                                        | Update Status * |   |
|----------------------------------------------|----------------------------------------|-----------------|---|
| Related                                      | •                                      | renaing         | * |
| Please fill in the details such as last meet | ng held, action taken uptill now etc.* |                 |   |
|                                              |                                        |                 |   |
|                                              |                                        |                 |   |
|                                              |                                        |                 |   |
|                                              |                                        |                 |   |
| Submit Reset                                 |                                        |                 |   |
|                                              |                                        |                 |   |

User will fill the details.

| Complaint Status* | Update Status | 5* |   |
|-------------------|---------------|----|---|
| Related           | ✓ Pending     |    | ~ |
|                   |               |    |   |

> Click on Submit button, Status will get update.

| Success                       | ×  |
|-------------------------------|----|
| Status Updated Successfully!. |    |
|                               | Ok |
|                               |    |

Now Complainant can view the status of Complaint.

- > Click on "View Status of Complaint" tab on Home page
- > Enter User Name
- Enter Password
- Enter Captcha Code
- Click on Submit button

| ामाज की ओर<br>Is a new dawn | MINISTRY                       |                                                           | ILD DEVELOPME                | NT              |
|-----------------------------|--------------------------------|-----------------------------------------------------------|------------------------------|-----------------|
| ia new udwit                |                                | Government of                                             | India                        |                 |
|                             |                                |                                                           |                              | Logout          |
|                             |                                | Complaint St                                              | atus                         |                 |
| Show 10 😺                   | entries                        | complaint St                                              |                              | Search:         |
|                             | -                              |                                                           |                              |                 |
| S.No.                       | Name of Complainant            | Complaint Number                                          | Brief Description            |                 |
| S.No.                       | Name of Complainant            | Complaint Number WCD-51057                                | Brief Description            | Pending         |
| 5.No. 1 2                   | Name of Complainant Sahi Reena | Complaint Number           WCD-51057           WCD-132446 | Brief Description Test Crime | Pending Pending |

> Click on Pending, details filled by Nodal Officer will appear in non-editable mode.

| ए समाज की ओर<br>vards a new dawn |                                                                              |
|----------------------------------|------------------------------------------------------------------------------|
|                                  | Government of India                                                          |
|                                  | Back Dashboard Logout                                                        |
|                                  |                                                                              |
|                                  |                                                                              |
| Please fill in the details       | such as last meeting held, action taken uptill now etc.                      |
| Please fill in the details       | such as last meeting held, action taken uptill now etc.<br>22 Jun, 2017.     |
| Please fill in the details       | such as last meeting held, action taken uptill now etc.<br>22 Jun, 2017.<br> |

> If User Select Update Status as "Disposed" then another field "Upload Inquiry Report" will appear.

| Complaint Status*      |   | Update Status * |   |
|------------------------|---|-----------------|---|
| Related                | ¥ | Disposed        | ¥ |
| Hoload loquio: Report* |   |                 |   |
|                        |   |                 |   |

- > Click on Browse button to upload Report.
- > Click on Submit Button, status will get update

| ×  |
|----|
|    |
| Ok |
|    |

Now complaint will appear under "Disposed" section.

| Enter Dat | e Select Mont           | h Sele           | ct Year     | ▼ Search Rese     | t        |
|-----------|-------------------------|------------------|-------------|-------------------|----------|
| now 10 🗸  | entries                 |                  |             | Search:           |          |
| S.N.      | Name of the Complainant | Complaint Number | Designation | Brief Description | Status   |
| 1         | Kiana                   | WCD-755626       | Engineer    | Crime             | Disposed |
| 2         | Reena                   | WCD-132446       | Engineer    |                   | Disposed |

On click on "Disposed" status uploaded inquiry report will appear in new window.

Note: - Under "View Status of Complaint" section status will appear as "Disposed".

If any Complaint is not related to "Ministry of Agriculture and Farmers Welfare" then nodal officer of this ministry will update Status of compliant as "Not Related".

Click on "Pending" tab.

| Date                               | м                                                      | onth                     | Y         | ear         |                  |                                       |
|------------------------------------|--------------------------------------------------------|--------------------------|-----------|-------------|------------------|---------------------------------------|
| Enter Da                           | e                                                      | Select Month             | ~         | Select Year | V Searc          | ch Reset                              |
| ending Co                          | mplaints                                               |                          |           |             |                  |                                       |
| ending Co                          | entries                                                |                          |           |             |                  | Search:                               |
| ending Co<br>how 10 x<br>S.N.      | mplaints<br>entries<br>Name of the Complainant         | t Complain               | nt Number | Designation | Brief Descriptio | Search: Action                        |
| ending Co<br>how 10 x<br>S.N.<br>1 | mplaints<br>entries<br>Name of the Complainant<br>Isha | t Complain<br>WCD-720772 | nt Number | Designation | Brief Descriptio | Search:<br>on Action<br>Update Status |

Click on "Update Status" link

| ~ |   |   |   |
|---|---|---|---|
|   |   |   |   |
|   |   |   |   |
|   | ~ | Y | Y |

> Select Complaint Status as "Not Related".

| Not Related |  |
|-------------|--|

> Click on Submit button, status will get update.

| Success                       | ×  |
|-------------------------------|----|
| Status Updated Successfully!. |    |
|                               | Ok |
|                               |    |

Now Complaint will go to Administrator.

### 5. Admin Login

Admin has right to view the status of all complaints filed for any Ministry.

To login, click on Administrator login on home page

| मए समाज की ओर<br>Towards a new dawn<br>Smt. Maneka Sanjay Gandhi<br>Minister, WCD | <b>MINISTRY OF WOMEN &amp; CHILD DEVELOPMENT</b><br>Government of India | Smt. Krishna Raj<br>MoS, WCD      |
|-----------------------------------------------------------------------------------|-------------------------------------------------------------------------|-----------------------------------|
|                                                                                   |                                                                         | SEXUAL HARASSMENT OF WOMEN AT WOR |

Login Form will appear.

| Logín |                                                                                                    | Ř    |
|-------|----------------------------------------------------------------------------------------------------|------|
|       | Username *<br>Username<br>Password *<br>Password<br>Enter Text Here *<br>SFPgV C Enter text<br>Submit Reset | Home |

- > Enter User Name
- Enter Password
- > Enter Captcha Code
- > Click on Submit button, Dashboard will appear

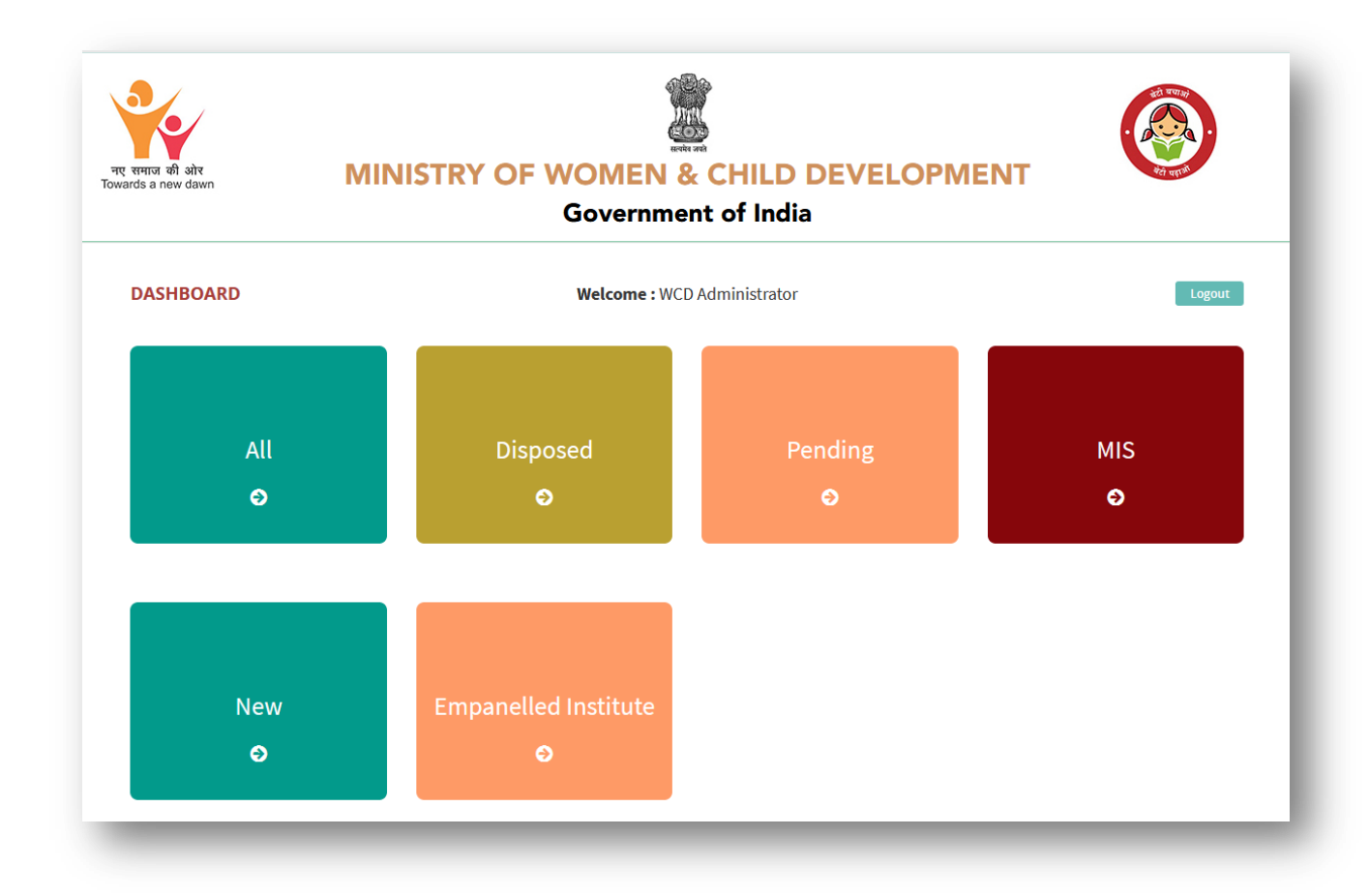

Six Tabs has been provided on Dashboard

- > All
- Disposed
- Pending
- ≻ MIS
- > New
- Empanelled Institute
- a) All List of all Complaint filed for any Ministry will appear here.

| Date                |                                   |                                                      | Month                                                                                                    | Year                                                                                                    |                                                                                                    |                                     |
|---------------------|-----------------------------------|------------------------------------------------------|----------------------------------------------------------------------------------------------------|----------------------------------------------------------------------------------------------------|----------------------------------------------------------------------------------------------------|-------------------------------------|
| Ente                | r Date                            |                                                      | Select Month                                                                                                    | ✓ Select Year                                                                                                    | ~                                                                                                    |                                     |
| II Com              | plaints<br>entries<br>Name of the | Complaint                                            | Ministry Name                                                                                                    | Denartment Name                                                                                                    | Search:                                                                                                    |                                     |
| S.N.                | Complainant                       | Number                                               | Ministry Nume                                                                                                    |                                                                                                    | Description                                                                                                    | Status                              |
| S.N.<br>1           | Pramod                            | WCD-880144                                           | Ministry of Chemical and Fertilizers                                                                                                    | Department of Chemicals and Petroch                                                                                                    | Description<br>nemicals other                                                                                      | Status<br>Disposed                  |
| 5.N.<br>1<br>2      | Pramod<br>Sandeep                 | WCD-880144<br>WCD-324102                             | Ministry of Chemical and Fertilizers<br>Ministry of Agriculture and Farmers<br>Welfare                                                   | Department of Chemicals and Petroch<br>Department of Agriculture, Cooperati<br>Farmers Welfare                                                            | nemicals other<br>on and erfgserrfgre                                                                              | Status       Disposed       Pending |
| S.N.<br>1<br>2<br>3 | Pramod Sandeep rtyt               | WCD-880144           WCD-324102           WCD-744825 | Ministry of Chemical and Fertilizers<br>Ministry of Agriculture and Farmers<br>Welfare<br>Ministry of Agriculture and Farmers<br>Welfare | Department of Chemicals and Petroci<br>Department of Agriculture, Cooperati<br>Farmers Welfare<br>Department of Agriculture, Cooperati<br>Farmers Welfare | Description           nemicals         other           on and         erfgserrfgre           on and         dsgser | Status Disposed Pending Pending     |

b) **Disposed –** In this tab, list of disposed application will appear.

|                          |                                                                                        | or                                              |                                                                                                    | Bac                                                                                                    | k Dashboard                           | Logout                                       |
|--------------------------|----------------------------------------------------------------------------------------|-------------------------------------------------|----------------------------------------------------------------------------------------------------|----------------------------------------------------------------------------------------------------|---------------------------------------|----------------------------------------------|
| ispose                   | d Complaints                                                                           |                                                 |                                                                                                    |                                                                                                    |                                       |                                              |
| Date                     |                                                                                        |                                                 | Month                                                                                                   | Year                                                                                                    |                                       |                                              |
| Enter                    | r Date                                                                                 |                                                 | Select Month                                                                                            | ▼ Select Year                                                                                                    | ~                                     |                                              |
| spose                    | d Complaints                                                                           |                                                 |                                                                                                    |                                                                                                    | Search:                               |                                              |
| ispose<br>now 10<br>S.N. | d Complaints  v entries Name of the Complaintant                                       | Complaint<br>Number                             | Ministry Name                                                                                           | Department Name                                                                                                    | Search:<br>Brief<br>Description       | Status                                       |
| ispose<br>now 10<br>S.N. | d Complaints  entries Name of the Complainant Klana                                    | Complaint<br>Number<br>WCD-755626               | Ministry Name<br>Ministry of Agriculture and Farmers<br>Welfare                                         | Department Name<br>Department of Animal Husbandry, Dairying and<br>Fisheries                                               | Search: Brief Description Crime       | Status<br>Disposed                           |
| spose<br>low 10<br>s.n.  | ch Reset<br>d Complaints<br>v entries<br>Name of the<br>Complainant<br>Klana<br>Pramod | Complaint<br>Number<br>WCD-755626<br>WCD-880144 | Ministry Name<br>Ministry of Agriculture and Farmers<br>Welfare<br>Ministry of Chemical and Fertilizers | Department Name<br>Department of Animal Husbandry, Dairying and<br>Fisheries<br>Department of Chemicals and Petrochemicals | Search: Brief Description Crime other | Status           Disposed           Disposed |

c) **Pending –** In this tab list of pending application will appear.

| ending                        | g Complaints                                               |                                                                        |                                                                                                    |                                                                |                                                                                                    |                                                                    |                                                                |
|-------------------------------|------------------------------------------------------------|------------------------------------------------------------------------|----------------------------------------------------------------------------------------------------|----------------------------------------------------------------|----------------------------------------------------------------------------------------------------|--------------------------------------------------------------------|----------------------------------------------------------------|
| Date                          |                                                            |                                                                        | Month                                                                                                    |                                                                | Year                                                                                                    |                                                                    |                                                                |
| Enter                         | r Date                                                     |                                                                        | Select Month                                                                                                    | ~                                                              | Select Year                                                                                                    | ~                                                                  |                                                                |
| 10                            | - H ontring                                                |                                                                        |                                                                                                    |                                                                |                                                                                                    | Constal                                                            |                                                                |
| iow 10<br>S.N.                | v entries<br>Name of the<br>Complainant                    | Complaint<br>Number                                                    | Ministry Name                                                                                                    |                                                                | Department Name                                                                                                    | Search:<br>Brief<br>Description                                    | Status                                                         |
| now 10<br>S.N.<br>1           | Name of the<br>Complainant<br>Sandeep                      | Complaint<br>Number<br>WCD-324102                                      | Ministry Name<br>Ministry of Agriculture and Farmers<br>Welfare                                                                                                    | Departm<br>Farmers                                             | Department Name<br>nent of Agriculture, Cooperation and<br>Welfare                                                                                                    | Search:<br>Brief<br>Description<br>erfgserrfgre                    | Status<br>Pending                                              |
| 10 s.n.                       | v entries<br>Name of the<br>Complainant<br>Sandeep<br>rtyt | Complaint<br>Number       WCD-324102       WCD-744825                  | Ministry Name<br>Ministry of Agriculture and Farmers<br>Welfare<br>Ministry of Agriculture and Farmers<br>Welfare                                                                                             | Departm<br>Farmers<br>Departm<br>Farmers                       | Department Name<br>nent of Agriculture, Cooperation and<br>Welfare<br>nent of Agriculture, Cooperation and<br>Welfare                                                    | Search: Brief<br>Description<br>erfgserrfgre<br>dsgser             | Status       Pending       Pending                             |
| now 10<br>S.N.<br>1<br>2<br>3 | entries Name of the Complainant Sandeep rtyt ghdth         | Complaint<br>Number       WCD-324102       WCD-744825       WCD-841364 | Ministry Name           Ministry of Agriculture and Farmers           Welfare           Ministry of Agriculture and Farmers           Welfare           Ministry of Agriculture and Farmers           Welfare | Departm<br>Farmers<br>Departm<br>Farmers<br>Departm<br>Farmers | Department Name<br>nent of Agriculture, Cooperation and<br>Welfare<br>nent of Agriculture, Cooperation and<br>Welfare<br>nent of Agriculture, Cooperation and<br>Welfare | Search: Brief<br>Description<br>erfgserrfgre<br>dsgser<br>sdafasdf | Status       Pending       Pending       Pending       Pending |

d) MIS - Click on MIS tab, three another tab will appear

| Dept. wise Report | Not Related | Complaints Status |  |
|-------------------|-------------|-------------------|--|
| €                 | Ð           | €                 |  |

• Dept. Wise Report – In this tab detail of total complaints filed for each ministry will appear.

| Related Cor | nplaints                                    |   |                  |
|-------------|---------------------------------------------|---|------------------|
| S.N.        | Ministry Name                               |   | Total Complaints |
| 1           | Ministry of Agriculture and Farmers Welfare |   |                  |
| 2           | Ministry of Chemical and Fertilizers        | 2 |                  |

To view the list of complaints click on total complaints no.

• Not Related – In this tab list of those complaints will appear whose status nodal officer has set as "Not Related". Now Admin will forward complaint to related department.

| lot Rela | ated Complaints  |               |                 |         |
|----------|------------------|---------------|-----------------|---------|
| how 10   | ✓ entries        |               |                 | Search: |
| S.N.     | Complaint Number | Ministry Name | Department Name | Action  |
|          |                  |               |                 |         |

> Click on "Forward to Related Department".

| Ministry/Organization *      |   | Dept /Attached Office/Sub-ordinate Office/PSU |  |
|------------------------------|---|-----------------------------------------------|--|
| Select Ministry/Organization | ~ | Select                                        |  |
| Submit Reset                 |   |                                               |  |

- Select Ministry/Organization
- Select Department

| inistry/Organization *               |   | Dept./Attached Office/Sub-ordinate Office/PSU |  |
|--------------------------------------|---|-----------------------------------------------|--|
| Ministry of Chemical and Fertilizers | ¥ | Department of Chemicals and Petrochemicals    |  |

Click on Submit button

| Success                       | ×  |
|-------------------------------|----|
| Status Updated Successfully!. |    |
|                               | Ok |

Now complaint will go to selected Ministry and department & Nodal officer of that department will update status of complaint.

• **Complaint Status:** - In this tab, detail of complaint status will appear like how many total complaints received, how many complaints disposed etc.

| From Date                                           | To Date                   |                                |
|-----------------------------------------------------|---------------------------|--------------------------------|
| Colori Data                                         | Select Date               | Search Reset                   |
| Pelect Date                                         | Select Date               | Scoreit                        |
| Select Date                                         |                           |                                |
| omplaints Status                                    |                           |                                |
| omplaints Status<br>Total Complaints Received       | Total Complaints Disposed | Total Complaints Pending       |
| omplaints Status<br>Total Complaints Received<br>14 | Total Complaints Disposed | Total Complaints Pending<br>11 |

e) New: - List of all new complaints will available here till next 15 days of complaint date.

| Date<br>Enter Da | ite                        | Month<br>Select Mc  | nth S                                          | elect Year V                                                  | Reset                |          |
|------------------|----------------------------|---------------------|------------------------------------------------|---------------------------------------------------------------|----------------------|----------|
| All New          | Complaints                 |                     |                                                |                                                               |                      |          |
| Show 10          | ✓ entries                  |                     |                                                |                                                               | Search:              |          |
| S.N.             | Name of the<br>Complainant | Complaint<br>Number | Ministry Name                                  | Department Name                                               | Brief<br>Description | Status   |
| 1                | Pramod                     | WCD-880144          | Ministry of Chemical and Fertilizers           | Department of Chemicals and Petrochemicals                    | other                | Disposed |
| 2                | Sandeep                    | WCD-324102          | Ministry of Agriculture and Farmers<br>Welfare | Department of Agriculture, Cooperation and<br>Farmers Welfare | erfgserrfgre         | Pending  |
| 3                | rtyt                       | WCD-744825          | Ministry of Agriculture and Farmers<br>Welfare | Department of Agriculture, Cooperation and<br>Farmers Welfare | dsgser               | Pending  |
| 4                | ghdth                      | WCD-841364          | Ministry of Agriculture and Farmers<br>Welfare | Department of Agriculture, Cooperation and<br>Farmers Welfare | sdafasdf             | Pending  |

f) Empanelled Institute:- List of Empanelled Institute will appear

| how 10 | ✓ entries              |                      |                      |                   |                  |                           | Searc              | :h:                     |
|--------|------------------------|----------------------|----------------------|-------------------|------------------|---------------------------|--------------------|-------------------------|
| S.N.   | Training Start<br>Date | Training End<br>Date | Venue of<br>Training | State             | District         | Number of<br>Participants | Training<br>Report | Training<br>Photographs |
| 1      | 20/06/2017             | 30/06/2017           | Noida                | Andhra<br>Pradesh | Anantapur        | 22                        | View               | View                    |
| 2      | 14/06/2017             | 28/06/2017           | Delhi                | Delhi (NCT)       | Central<br>Delhi | 33                        | View               | View                    |
| 3      | 20/06/2017             | 22/06/2017           | gtggggggg            | Haryana           | Gurgao           | 56                        | View               | View                    |

**Note: -** User can view the Training Report and Training photographs by clicking on the respective icons.

To add the Training Institute details, open the url "http://205.147.98.190/ebox/training/login"

- Enter User Name
- Enter Password
- > Enter Captcha Code
- > Click on Submit button, Dashboard will appear

| नए समाज की ओर<br>Towards a new dawn | MINISTRY OF WOMEN & CHILD DEVELOPMEN<br>Government of India | NT CONTRACTOR |
|-------------------------------------|-------------------------------------------------------------|---------------|
| DASHBOARD                           | Welcome : Institute User                                    | Logout        |
| Dashboard<br>©                      | Training Program<br>O                                       |               |
| _                                   |                                                             |               |

Here two tabs have been provided i.e.

- Dashboard
- > Training Program
  - **Dashboard –** In this tab, list of training program details will appear.

| am Details               |                                                        |                                                                                                    |                                                                                                    |                                                                                                    |                                                                                                    |  |
|--------------------------|--------------------------------------------------------|----------------------------------------------------------------------------------------------------|----------------------------------------------------------------------------------------------------|----------------------------------------------------------------------------------------------------|----------------------------------------------------------------------------------------------------|--|
| Now 10 v entries Search: |                                                        |                                                                                                    |                                                                                                    |                                                                                                    |                                                                                                    |  |
| Training Start Date      | Training End Date                                      | Venue of Training                                                                                                    | State                                                                                                    | District                                                                                                    | Number of Participants                                                                                                    |  |
| /06/2017                 | 30/06/2017                                             | Noida                                                                                                    | Andhra Pradesh                                                                                                    | Anantapur                                                                                                    | 22                                                                                                    |  |
| /06/2017                 | 28/06/2017                                             | Delhi                                                                                                    | Delhi (NCT)                                                                                                    | Central Delhi                                                                                                    | 33                                                                                                    |  |
| /06/2017                 | 22/06/2017                                             | gtggggggg                                                                                                    | Haryana                                                                                                    | Gurgao                                                                                                    | 56                                                                                                    |  |
|                          | In Details Training Start Date 06/2017 06/2017 06/2017 | Training Start Date         Training End Date           06/2017         30/06/2017           06/2017         28/06/2017           06/2017         22/06/2017 | Training Start Date         Training End Date         Venue of Training           06/2017         30/06/2017         Noida           06/2017         28/06/2017         Delhi           06/2017         22/06/2017         gtggggggg | Training Start Date     Venue of Training       Training Start Date     Training End Date     Venue of Training       30/06/2017     30/06/2017     Noida     Andhra Pradesh       26/2017     28/06/2017     Delhi     Delhi (NCT)       20/2017     22/06/2017     gtgggggg     Haryana | Impletails       Training Start Date     Venue of Training     State     District       V6/2017     30/06/2017     Noida     Andhra Pradesh     Anantapur       V6/2017     28/06/2017     Delhi     Delhi (NCT)     Central Delhi       V6/2017     22/06/2017     gtggggggg     Haryana     Gurgao |  |

• Training Program – On click on this tab, training detail form will appear

| Ū           |                         |                             |                                                                   |
|-------------|-------------------------|-----------------------------|-------------------------------------------------------------------|
| raining Sta | rt Date *               | Training End Date *         | Venue of Training *                                               |
| Training St | tart Date               | Training End Date           | Venue of Training                                                 |
| itate *     |                         | District *                  | Number of Participants *                                          |
| Select      | ¥                       | Select                      | ▼ Number of Participants                                          |
| Ipload Pho  | tographs of Training *  | Upload Report of Training * | Select Participant Category *                                     |
| Browse      | No files selected.      | Browse No file selected.    | ICC Members<br>LCC Members<br>District Officers<br>Nodal Officers |
| S.No.       | Name of Resource Person | Qualification               | Experience                                                        |
| (1)         | Name of Resource Person | Qualification               | Experience                                                        |
| (ii)        | Name of Resource Person | Qualification               | Experience                                                        |
| (iii)       | Name of Resource Person | Qualification               | Experience                                                        |
| (iv)        | Name of Resource Person | Qualification               | Experience                                                        |
|             |                         |                             |                                                                   |

> Fill the mandatory fields

| Fraining Sta | rt Date *               | Training End Date *                      | Venue of Training *                                               |  |  |
|--------------|-------------------------|------------------------------------------|-------------------------------------------------------------------|--|--|
| 28/06/2017   | 7                       | 08/07/2017                               | Model Town                                                        |  |  |
| State *      |                         | District *                               | Number of Participants *                                          |  |  |
| Delhi (NC    | Τ)                      | Central Delhi                            | 43                                                                |  |  |
| Jpload Pho   | tographs of Training *  | Upload Report of Training *              | Select Participant Category *                                     |  |  |
| Browse       | . Signature.png         | Browse Scheme (Para Legal Volunteers.pdf | ICC Members<br>LCC Members<br>District Officers<br>Nodal Officers |  |  |
| S.No.        | Name of Resource Person | Qualification                            | Experience                                                        |  |  |
| (i)          | NP                      | МВА                                      | 2                                                                 |  |  |
| (ii)         | Name of Resource Person | Qualification                            | Experience                                                        |  |  |
| (iii)        | Name of Resource Person | Qualification                            | Experience                                                        |  |  |
| (iv)         | Name of Resource Person | Qualification                            | Experience                                                        |  |  |
| (v)          | Name of Resource Person | Qualification                            | Experience                                                        |  |  |
|              |                         |                                          |                                                                   |  |  |

Click on Submit button

| Success                                   | ×  |
|-------------------------------------------|----|
| Training Details Submitted Successfully!. |    |
|                                           | Ok |
|                                           |    |

Added detail will appear under "Dashboard" section

| Show 10 v entries Search: |                     |                   |                   |                |               |                        |
|---------------------------|---------------------|-------------------|-------------------|----------------|---------------|------------------------|
| S.N.                      | Training Start Date | Training End Date | Venue of Training | State          | District      | Number of Participants |
| 1                         | 20/06/2017          | 30/06/2017        | Noida             | Andhra Pradesh | Anantapur     | 22                     |
| 2                         | 14/06/2017          | 28/06/2017        | Delhi             | Delhi (NCT)    | Central Delhi | 33                     |
| 3                         | 20/06/2017          | 22/06/2017        | gtgggggg          | Haryana        | Gurgao        | 56                     |
| ->                        | 28/06/2017          | 08/07/2017        | Model Town        | Delhi (NCT)    | Central Delhi | 43                     |

### 6. Frequently Asked Questions

To view the Frequently Asked Questions, click on "Frequently Asked Questions" tab on home page

| Minister, WCD                                                                              | MINISTRY OF WOMEN & CHILD DEVELOPMENT<br>Government of India                                                                                                    | Smt. Krishna Raj<br>MoS, WCD<br>SEXUAL HARASSMENT OF WOMEN AT WORKI |
|--------------------------------------------------------------------------------------------|----------------------------------------------------------------------------------------------------|---------------------------------------------------------------------|
| SHe-Box<br>Online Complain<br>IF YOU ARE FACING SEXUAL HARA<br>FREQUENTILY ASKED QUESTIONS | ASSMENT AT WORKPLACE<br>REGISTER YOUR COMPLAINT<br>RESOURCES<br>REGISTER YOUR COMPLAINT<br>RESOURCES<br>VIEW STATUS OF COMPLAINT<br>MEMANELLED INSTITUTE LOGIN<br>E faced/are facing sexual harassment in any Ministry/Department/PSU/Affiliated<br>E services of this SHe-Box. | A safe<br>workplace<br>is every<br>woman's<br>right                 |

FAQ screen will appear as shown in figure below:-

# FAQs

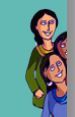

#### Frequently Asked Questions (FAQs)

#### (Regarding E-Box or E-filing of Complaints related to Workplace Sexual Harassment)

Q.1. What is E-Box ?.

Ans. E-Box is an online portal of Complaint Management System for lodging complaints related to workplace sexual harassment.

#### Q.2 What is the benefit of E-Box ?

Ans. Through this E-Box, any woman who has faced or is facing sexual harassment while working with Central Government (in any capacity whatsoever, add hyperlink of the Handbook) or visiting any office of Central Government may lodge her complaint through internet facility. The complainant can also view the status of her complaint periodically. Those who had already filed a written complaint with the concerned Internal Complaint Committee (ICC) are also eligible to file their complaint through this E-Box

#### Q.3. Who can file complaint through E-Box ?

Ans. Any woman working or visiting any office of Central Government (Central Ministries, Departments, Public Sector Undertakings, Autonomous Bodies and Institutions etc.) can file complaint related to workplace sexual harassment through this E-Box.

#### Q.4. What are the procedures/steps required to be taken for filing of complaint through E-Box ?

Ans. The steps required for filing of complaint through E-Box are: User Manual (Hyperlink the user manual).

Step - I Before you file a complainant through E-Box, you need to have a valid email id and a mobile number.

Step - II Press the tab 'Register Your Complaint', this will open an online complaint form. Fill in the relevant details as required in the complainant form such as name, designation, mobile number, email address, Aadhar number, Ministry/Department (where you work), name and designation of the accused/respondent (against whom complaint is being made), complainant's working relationship with accused/respondent along with brief description of the incident(s). In case, the complaint is already filed, please attach a copy of the same through the button provided for the purpose. After furnishing all the details, press the button 'submit'.

Step - III Once you submit a complaint, an automatically generated email with User Name and password will be sent to your email id, through which you can view the status of your complaint from time to time

Q.5. Can I upload any document relating to complaint through E-Box? Is there any size limitation of data which can be uploaded ?

Ans. Yes. You can upload complaint already submitted to authorities in PDF format up to 5 MB

#### Q. 6. After registration of complaint, what will happen ?

Ans. Once a complaint is submitted to the E-Box, it will directly sent the complaint to the Internal Complaints Committee of the concerned Ministry/Department /PSU/Autonomous Body etc. having jurisdiction to inquire into the complaint. The Internal Complaints Committee will take action as prescribed under the Sexual Harassment of Women at Workplace (Prevention, Prohibition and Redressal) Act, 2013 and update the status of the complaint through 'Administrator Login'. (Hyperlink the user manual)

#### Q.7. Can I view status of my complaint filed through E-Box ?

Ans. Yes. You can view status of your complaint any time by pressing the tab 'View Status of Your Complaint' within E-Box.

#### Q.8. Whom to contact, if I face any difficulty in using the facility of E-Box ?

Ans. You can contact the officers mentioned in the 'Contact Us' tab of the E-Box for resolving any difficulties

### 7. Resources

To view the Act/Rules/Advisories/Judgment click on Resources tab on home page

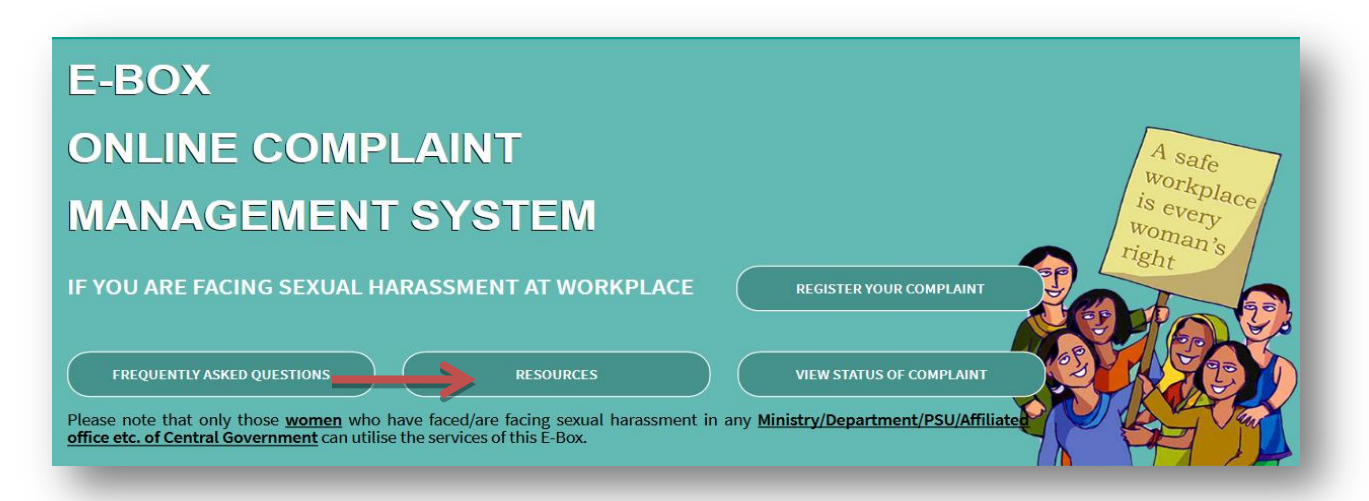

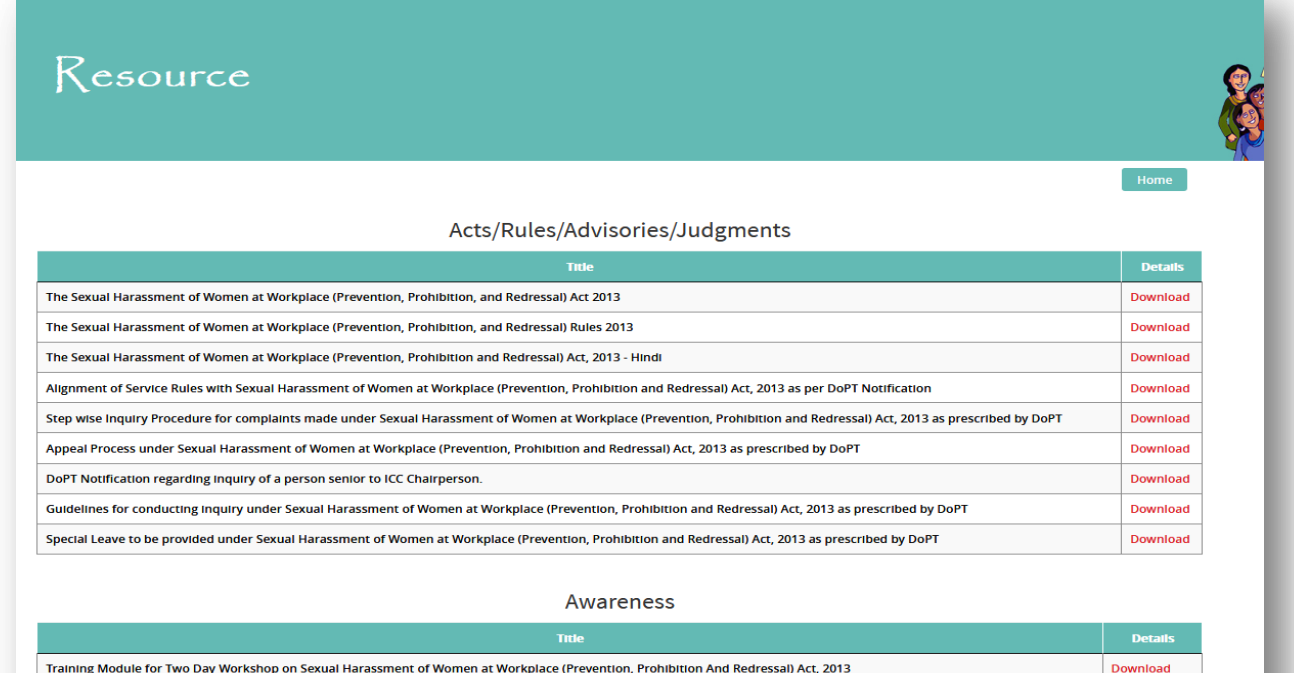

Training Module for Two Day Workshop on Sexual Harassment of Women at Workplace (Prevention, Prohibition And Redressal) Act, 2013 Handbook on Sexual Harassment of Women at Workplace (Prevention, Prohibition, and Redressal) Act 2013

Download